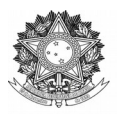

Superintendência de Compras e Licitações Avenida Fernando Machado, 108-E, Centro, Chapecó-SC, CEP 89802-112, 49 2049-3790 <u>www.uffs.edu.br</u>

Prezado fornecedor,

O Sistema de Cadastramento Unificado de Fornecedores – SICAF é um sistema automatizado de informações através do qual os fornecedores se cadastram gratuitamente, com a finalidade de fornecer materiais ou prestar serviços para o governo. O sistema amplia as opções de compras do governo federal e permite o acompanhamento do desempenho dos fornecedores cadastrados. O cadastro é realizado sem ônus pelo próprio fornecedor, possui validade anual em todo o território nacional e todo ano ele deve ser renovado.

O SICAF constitui o registro cadastral do Poder Executivo Federal e é mantido pelos órgãos e entidades que compõem o Sistema de Serviços Gerais – SISG, é regido pelas seguintes Instruções Normativas:

INSTRUÇÃO NORMATIVA Nº 3, DE 26 DE ABRIL DE 2018 Estabelece regras de funcionamento do Sistema de Cadastramento Unificado de Fornecedores – Sicaf, no âmbito do Poder Executivo Federal.

<u>INSTRUÇÃO NORMATIVA Nº 107, DE 28 DE OUTUBRO DE 2020 Altera a Instrução Normativa nº 3, de 26 de abril de 2018, que estabelece regras de funcionamento do Sistema de Cadastramento Unificado de Fornecedores –Sicaf, no âmbito do Poder Executivo Federal.</u>

#### INSTRUÇÃO NORMATIVA Nº 10, DE 10 DE FEVEREIRO DE 2020 Atualizada

Benefícios para o fornecedor

- Cadastramento único na Administração Pública Federal;
- **Desburocratização** do processo de cadastramento e habilitação parcial;
- **Divulgação em nível nacional** e maior velocidade na atualização de seus dados cadastrais e de habilitação parcial;
- Seleção do fornecedor com base na linha de fornecimento de material/serviço;
- **Redução dos custos** de manutenção do cadastro de sua empresa junto aos órgãos/entidades do Governo Federal;
- Maior transparência e oportunidade de participação em processos licitatórios.

O cadastramento no SICAF compreende os seguintes níveis: credenciamento, habilitação jurídica, regularidade fiscal federal e trabalhista, regularidade fiscal estadual e/ou municipal, qualificação técnica e qualificação econômico-financeira.

O credenciamento constitui o primeiro nível do cadastro, e busca atender ao previsto no art. 3º do Decreto nº 5.450/2005, não constituindo em etapa de habilitação.

O cadastramento nos níveis II, III, IV, V e VI suprem as exigências dos arts. 27 a 31 da Lei nº 8.666, de 21 de junho de 1993. Os níveis II, III e IV cumprem os requisitos da habilitação jurídica, da

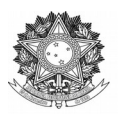

Superintendência de Compras e Licitações Avenida Fernando Machado, 108-E, Centro, Chapecó-SC, CEP 89802-112, 49 2049-3790 www.uffs.edu.br

regularidade fiscal e trabalhista, prevista no arts. 28 e 29. Já o cadastramento no nível V supre a exigência do inciso I do art. 30. O nível VI atende as exigências dos incisos I e II do art. 31, respectivamente a qualificação técnica e a qualificação econômico-financeira.

Importante esclarecer que parte da documentação de habilitação pode ser dispensada, nos casos previstos no § 1º do art. 32 da Lei nº 8.666, de 1993, e também, por entendimento jurisprudencial do Tribunal de Contas da União, nos casos de dispensa, inexigibilidade e modalidade pregão, cujo objeto consista em fornecimento de bens para pronta entrega.

# A seguir, seguem orientações sobre o cadastro e acesso ao SICAF

A **autenticação do fornecedor** será feita através da **criação de uma conta digital junto ao Gov.br**, a partir do Número do CPF, Bancos Credenciados, Certificado Digital e Certificado Digital em nuvem, acesse <u>aqui</u> e clique em Entrar Com Gov.br e em Crie sua conta gov.br;

O cadastro no SICAF é realizado através do link: <u>https://www.gov.br/compras/pt-br/sistemas/sicaf-digital</u>

Maiores informações de como acessar o sistema SICAF e o cadastro de pessoa física ou jurídica estão disponíveis no <u>Manual Normativo</u>, <u>Manual Operacional Fornecedor</u> e do <u>Tutorial Fonecedor</u>;

Após finalizado o cadastramento no SICAF, você receberá uma senha provisória no e-mail informado no cadastro. Esta senha deverá ser alterada e será utilizada para acesso e alterações no SICAF.

Acesse <u>aqui</u> o modelo de Ofício para alterar o responsável pelo cadastro no SICAF junto à <u>Central</u> <u>de Atendimento</u>.

# A seguir, seguem orientações sobre o cadastro e acesso ao COMPRASNET

O próximo passo será cadastrar a empresa no COMPRASNET, que é onde ocorrem as licitações. Acesse o link <u>https://www.comprasnet.gov.br/seguro/loginPortal.asp</u> clique em "Fornecedor", e depois em "Quero me cadastrar" conforme figura abaixo.

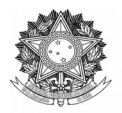

Superintendência de Compras e Licitações

Avenida Fernando Machado, 108-E, Centro, Chapecó-SC, CEP 89802-112, 49 2049-3790

www.uffs.edu.br

| Comprasnet 4.0                                                                                                    | Pergun                                                                 | tas Frequentes Posso Ajudar? |
|----------------------------------------------------------------------------------------------------|------------------------------------------------------------------------|------------------------------|
| lem-vindo ao Comprasnet 4.0!                                                                                                    | Acesse sua Conta<br>Selecione o perfil desejado.                       |                              |
| stamos de cara nova, reunindo esforços para fornecer <b>uma nova experiência aos nossos usuários</b><br>reencha as informações ao lado para entrar no sistema. Não tem acesso ao sistema? Clíque na opção<br><b>uero me Cadastrar</b> . | L Fornecedor                                                           | ^                            |
| ÚLTIMAS NOTÍCIAS                                                                                                    | Informe o seu login<br>Senha                                           |                              |
| A Nova sala de Ursputa: Visao Governo esta no ariii:<br>Plascado em 20/04/2021                                                                                                    | Informe sua senha<br>Esqueceu Login ou Senha? Recuperar Login ou Senha | ۲                            |
| Evolução do Sistema Comprasnet - Nova Sala de Disputa: Visão Governo Publicado em 22/04/2021                                                                                                    | Quero me                                                               | e Cadastrar Entrar           |
| Todas as Noticias                                                                                                    | La Governo                                                             | >                            |
|                                                                                                    |                                                                        |                              |
|                                                                                                    |                                                                        |                              |

Em seguida, você deverá selecionar "Pessoa física" ou "Pessoa Jurídica" e então preencher os dados **exatamente iguais aos informados no cadastro do SICAF**. No campo "Login", podem ser usados letras ou números, contendo no mínimo 6 posições. (Não deve conter espaços em branco e nem caracteres especiais) A imagem na página seguinte demonstra esta etapa.

|   | Portal de Compras do Governo Federal<br><b>Comprasnet</b><br>MINISTÉRIO DO PLANEJAMENTO, DESENVOLVIMENTO E GESTÃO |                                                                                |                                                                                               |  |  |
|---|----------------------------------------------------------------------------------------------------|--------------------------------------------------------------------------------|-----------------------------------------------------------------------------------------------|--|--|
|   | Port                                                                                                    | tal de Compras Governa                                                         | mentais                                                                                       |  |  |
| 0 | SEUS DADOS                                                                                                    | CADASTRAIS                                                                     |                                                                                               |  |  |
| • | tenção: Case<br>É ne<br>Opção de E<br>Opção:                                                                      | o ainda não possua ca<br>cessário ter credencia<br>mpresa<br>Fornecedor Pessoa | dastro/login no Comprasnet, preencha os dados abaixo.<br>amento ATIVO no SICAF.<br>Jurídica T |  |  |
|   | Fornecedor<br>*CNPJ:<br>*CPF Respo<br>SICAF:<br>*Data Nasc<br>SICAF:<br>*Email Resp                               | Pessoa Jurídica                                                                |                                                                                               |  |  |
|   | *Login do C                                                                                                    | Comprasnet:                                                                    | Login de sua preferência (letras ou números).                                                 |  |  |
|   | * Campos ol<br>Confirmar                                                                                          | brigatórios.                                                                   |                                                                                               |  |  |

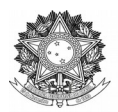

Superintendência de Compras e Licitações Avenida Fernando Machado, 108-E, Centro, Chapecó-SC, CEP 89802-112, 49 2049-3790 www.uffs.edu.br

Assim que preencher todos os dados, clique em "Confirmar". Ao fazer isso, **uma senha de acesso ao COMPRASNET será encaminhada ao e-mail informado**. Este acesso se dará na tela anterior a esta etapa no link <u>https://www.comprasnet.gov.br/seguro/loginPortal.asp</u> clique em "Fornecedor" e informe seu Login e Senha.

Após inserido seu login e senha, clique na aba "Serviços do Fornecedor" e confira em "Dados Cadastrais ComprasNet" no menu "Controle de Usuários e Opção por Serviços" clique em "Administrador" selecione as opções desejadas (*Cotação Eletrônica, Pregão Eletrônico, RDC Eletrônico, Aviso de Licitações por e-mail e Download de Editais*), conforme abaixo:

|          |         | Portal de Compras do Governo F<br>Comprase<br>MINISTÉRIO DO PLANEJAM | <sup>Tederal</sup><br>I <b>ET</b><br>ENTO, DESENVOLVIMENTO E GESTÃ | 0 |                       |
|----------|---------|----------------------------------------------------------------------|--------------------------------------------------------------------|---|-----------------------|
|          |         | Serviços do Fornecedor                                               | Sair                                                               |   |                       |
| ) ⊘<br>1 | CONTRO  | Dados Cadastrais ComprasNet                                          | Alterar seus Dados Cadastrais                                      |   |                       |
|          | Incluir | RDC Eletrônico                                                       | Alterar sua Senha                                                  |   |                       |
|          |         | Serviços de Download                                                 | Controle de Usuários e Opção por                                   |   |                       |
| 1        | Serviç  | Avisos de licitações por e-mail                                      | Serviços                                                           |   |                       |
|          | 🔽 Cot   | Pregão Eletrônico                                                    |                                                                    |   | 🗹 Pregão Eletrônico 🔹 |
|          | 🔽 Avi   | Cotação Eletrônica                                                   | •                                                                  |   | 🗵 Download de Editais |

Para utilizar os serviços (•) é necessário que o Fornecedor esteja ativo e com credenciamento vigente no Sistema Unificado de Cadastramento de Fornecedores-SICAF.
 Ao assinalar "Aviso de Licitação por e-mail", após teclar em "Confirmar" é necessário assinalar as linhas de fornecimento e regiões para notificação, no menu serviços aos

Voltar Confirmar

Em seguida, clique novamente na aba "Serviços do Fornecedor" e selecione a opção "Pregão Eletrônico".

| Portal de Compras do Governo Federal<br><b>Comprasnet</b><br>MINISTÉRIO DO PLANEJAMENTO, DESENVOLVIMENTO E GESTÃO       |              |  |  |  |  |
|----------------------------------------------------------------------------------------------------|--------------|--|--|--|--|
| Preg     Dados Cadastrais ComprasNet     RDC Eletrônico                                                                 |              |  |  |  |  |
| Propos     Serviços de Download     Lances     Avisos de licitações por e-mail                                          |              |  |  |  |  |
| Acomp     Pregão Eletrônico     Registi     Cotação Eletrônica                                                          | issibilidabe |  |  |  |  |
| <ul> <li><u>Registrar Recurso</u></li> <li><u>Registrar Contra-Razão</u></li> <li><u>Acompanhar Recursos</u></li> </ul> |              |  |  |  |  |

- <u>Visualizar Impugnações/Esclarecimentos/Avisos</u>
   <u>Consultar pregão revogado, anulado ou abandonado</u>
- Enviar anexo/planilha atualizada
- Registrar Intenção de Participar do Cadastro de Reserva

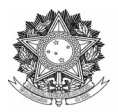

Superintendência de Compras e Licitações

Avenida Fernando Machado, 108-E, Centro, Chapecó-SC, CEP 89802-112, 49 2049-3790 www.uffs.edu.br

Nesse menu, selecione a opção "Proposta".

| Portal de Compras do Governo Federal<br><b>Comprasnet</b><br>MINISTÉRIO DO PLANEJAMENTO, DESENVOLVIMENTO E GESTÃO |      |  |  |
|----------------------------------------------------------------------------------------------------|------|--|--|
| Serviços do Fornecedor                                                                                            | Sair |  |  |
| Pregão Eletrônico  Proposta  Lances  Consultar declarações de ME/EPR/Cooperativa por Preção                       |      |  |  |
| <ul> <li>Acompanhar Aceitação/Habilitação/Admissibilidade</li> </ul>                                              |      |  |  |
| Registrar intenção de recurso                                                                                     |      |  |  |
| Registrar Recurso                                                                                                 |      |  |  |
| Registrar Contra-Razão                                                                                            |      |  |  |
| Acompanhar Recursos                                                                                               |      |  |  |
| Visualizar Impugnações/Esclarecimentos/Avisos                                                                     |      |  |  |

- Consultar pregão revogado, anulado ou abandonado
- Enviar anexo/planilha atualizada
- Registrar Intenção de Participar do Cadastro de Reserva

Nessa tela, digite o Código da Unidade de Compra (UASG: 158517), o número do pregão e clique em "ok".

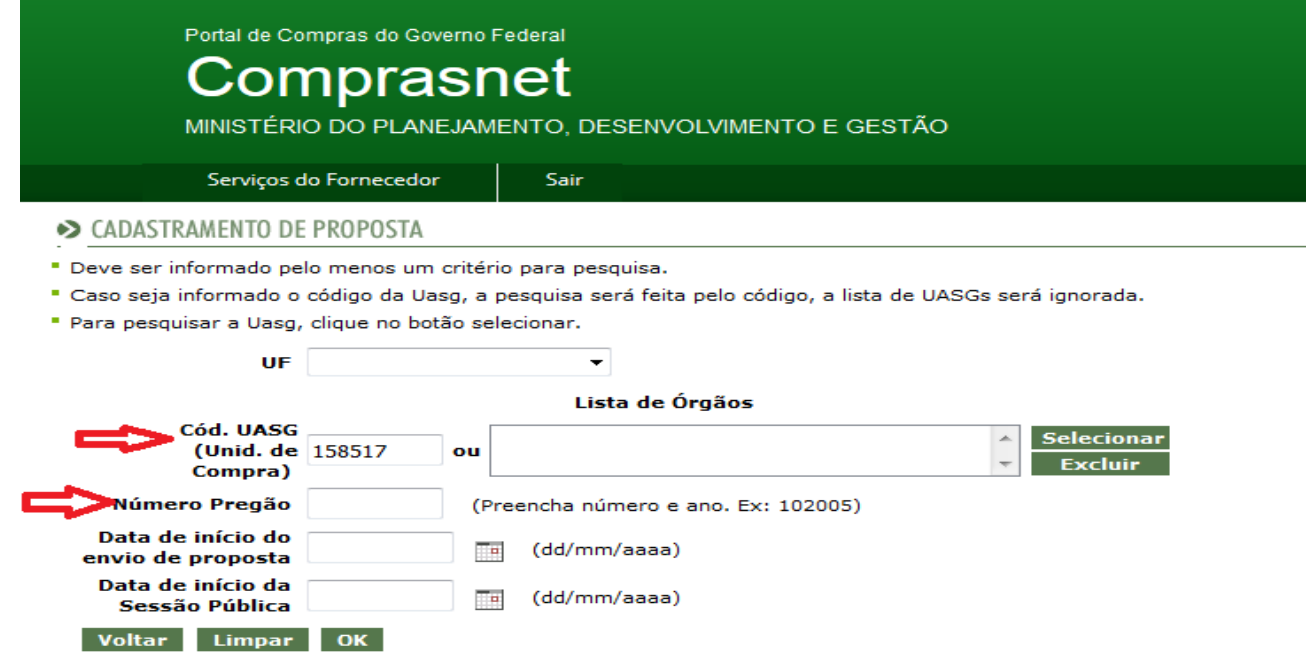

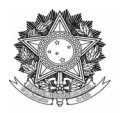

Superintendência de Compras e Licitações Avenida Fernando Machado, 108-E, Centro, Chapecó-SC, CEP 89802-112, 49 2049-3790 www.uffs.edu.br

Por fim, clique em "Incluir Proposta" e insira as informações de sua proposta e, ao concluir, clique em "ok".

| Portal de Compras do Governo Federal<br><b>Comprasnet</b><br>MINISTÉRIO DO PLANEJAMENTO, DESENVOLVIMENTO E GESTÃO |              |                                  |                                       |
|----------------------------------------------------------------------------------------------------|--------------|----------------------------------|---------------------------------------|
| Serviços do Fornecedor                                                                                            | Sair         |                                  |                                       |
| CADASTRAMENTO DE PROPOSTA                                                                                         |              |                                  |                                       |
| <ul> <li>Clique no número da licitação para ver o<br/>Horário de Brasília: 17/07/2017 08:16</li> </ul>            | letalhes.    |                                  |                                       |
| Proposta                                                                                                    | Nº do Pregão | Cód.da UASG<br>(Unid. de Compra) | Órgão                                 |
| Incluir Proposta                                                                                                  | <u>92017</u> | 158517                           | UNIVERSIDADE FEDERAL DA FRONTEIRA SUL |
| Voltar                                                                                                    |              |                                  |                                       |

Atenção, fique atento ao dia e horário da sessão pública.

# **BONS NEGÓCIOS!**